## **SHOW ME HOW**

to Complete a Performance Review Performance

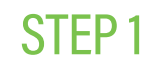

On the Performance tile in Employee Self-Service®, click "My Performance."

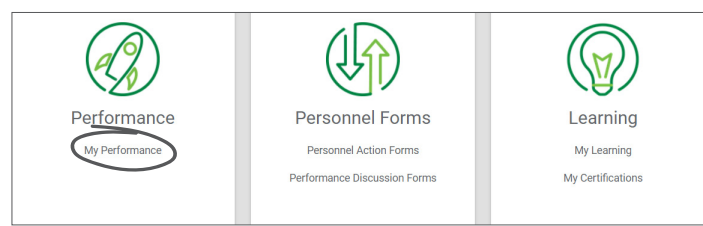

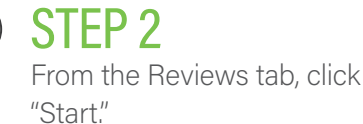

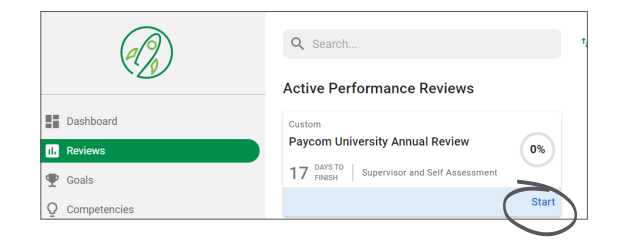

**STEP 3** 

Fill out the review. Then, click "Add Signature" to sign and date the review, and "Finalize" to submit the review to your supervisor.

|   | + Add Overall Comment                                                                                      |        |      |          | ] |
|---|----------------------------------------------------------------------------------------------------|--------|------|----------|---|
|   | Employee Uploaded Documents                                                                                |        |      |          |   |
|   | Upload a File Setect Here to Upload Max 100 files per upload (20MB size limit per file) Allowed File Types |        |      |          |   |
| ( | Signature<br>Employee Bignature *<br>Add Signature                                                         |        |      |          |   |
|   | N/A                                                                                                    | Cancel | Save | Finalize |   |

## **EMPLOYEES**

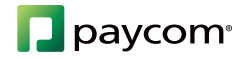